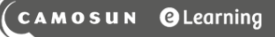

# L Tutorials

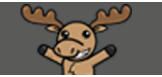

## Exempting Students from Assignments – D2L Tutorial

This tutorial is for faculty who have previous experience using the Assignments tool in D2L. For further information, please contact <u>elearning@camosun.ca</u> for assistance.

#### Scenario

This tutorial will discuss how to exempt students from an Assignment. This will mean the student's overall grade (assuming the Assignment is connected to a grade item) will be redistributed across the course's grade, or across a Category if the Assignment's grade is part of a Category in the Grades tool.

#### Steps

- 1. Go to the **Assignments** tool in your course.
- 2. Click the down arrow next to an Assignment's title and select Manage Exemptions.

| Assignments                                   |                                     |                 |           |           |                    |            |  |
|-----------------------------------------------|-------------------------------------|-----------------|-----------|-----------|--------------------|------------|--|
| New Assignment Edit Categories More Actions 🗸 |                                     |                 |           |           |                    |            |  |
| 🌮 Bu                                          | 🌮 Bulk Edit                         |                 |           |           |                    |            |  |
|                                               | Folder                              | New Submissions | Completed | Evaluated | Feedback Published | >          |  |
|                                               | No Category                         |                 |           |           |                    |            |  |
|                                               | Assignmen Y                         | 1               | 3/4       | 2/4       | 2/4                |            |  |
|                                               | Assignment 2 Yew Submissions        |                 | 3/4       | 3/4       | 3/4                |            |  |
|                                               | Assignment 3                        | 1               | 3/4       | 4/4       | 0/4                |            |  |
|                                               | Text submissio<br>Manage Exemptions | 3               | 2/4       | 0/4       | 0/4                |            |  |
|                                               | On-Paper Subi Delete Assignment     | 1               | 1/4       | 0/4       | 0/4                |            |  |
|                                               | Test Assignme Copy Assignment       |                 | 0/4       | 0/4       | 0/4                |            |  |
|                                               | Assignments                         |                 |           |           |                    |            |  |
|                                               | Test Assignment 🗸 🗸                 | 2               | 4/4       | 2/4       | 2/4                | Aug 31, 20 |  |

This content is licensed under a Creative Commons Attribution 4.0 International Licence. Icons by the Noun Project.

Θ

3. Select the student(s) you wish to be exempted from the Assignment and click **Exempt**. Click the X at the top right to return to the main Assignments area.

| Exempt from Assignment 1 |        |                     |                    |               |  |  |  |
|--------------------------|--------|---------------------|--------------------|---------------|--|--|--|
|                          | Exempt | Unexempt            | (                  | Search For Q  |  |  |  |
|                          |        | Display Name        | Org Defined Id     | Exempt Status |  |  |  |
|                          |        | Student, Training01 | training.student01 | Exempt        |  |  |  |
|                          |        | Student, Training02 | training.student02 |               |  |  |  |
|                          |        | Student, Training03 | training.student03 |               |  |  |  |
|                          |        | Student, Training04 | training_four      |               |  |  |  |
|                          | Exempt | Unexempt            |                    |               |  |  |  |

4. The student(s) will now see that they are **Exempted** from the Assignment. They will also show as **Exempt** in the related Grade Item in the Grades tool (in Enter Grades). And if you delete their exemption from the Grades tool, that "unexemption" will also show up in the Assignment tool (in other words, the Grades tool and Assignments tool talk to each other with regards to exemptions!)

| Assignments  |                        |       |                   | 🕐 Help |
|--------------|------------------------|-------|-------------------|--------|
| View History |                        |       |                   |        |
| Folder       | Completion Status      | Score | Evaluation Status |        |
| No Category  |                        |       |                   |        |
| Assignment 1 | Exempted               |       |                   |        |
| Assignment 2 | 1 Submission, 1 File   |       |                   |        |
| Assignment 3 | 6 Submissions, 6 Files |       |                   |        |

Student View of Assignments when Exempted:

This content is licensed under a Creative Commons Attribution 4.0 International Licence. Icons by the Noun Project.

 $\odot$ 

Instructors view of the **Enter Grades** area. In this case, the Midterm component of the student's grade will be distributed evenly through the entire gradebook (you can NOT automatically apply this grade to a specific individual grade item unless the exempted grade item and the second grade item are in the same **Category** in the gradebook.)

| Enter Grades Manage Grades Schemes |                         |                 |                                 |    |              |     |              |      |
|------------------------------------|-------------------------|-----------------|---------------------------------|----|--------------|-----|--------------|------|
| Intor                              | t Export                | Switch to Spr   | Spreadsheet View More Actions 🗸 |    |              |     |              |      |
| Note                               |                         |                 |                                 |    |              |     |              |      |
|                                    |                         |                 |                                 |    |              |     |              |      |
|                                    |                         |                 |                                 |    |              |     |              |      |
| View By                            | /: Use 🗸                | Apply           |                                 |    |              |     |              |      |
| Search                             | For Q                   | Show Search     | n Options                       |    |              |     |              |      |
| 💌 Ema                              | 🔀 Email                 |                 |                                 |    |              |     |              |      |
|                                    | Last Name 🔺 , Pust Name | E Assignments 🗸 |                                 |    |              |     |              |      |
|                                    |                         | t Name          | Assignment 1                    | ~  | Assignment 2 |     | Assignment 3 | ~    |
|                                    | 🎙 🛃 Student, Trainin    | ng01 🗸          | ى                               |    | Exempt       |     |              | 40 % |
|                                    | 🎙 🛃 Student, Trainin    | ng02 🗸          | ₿.                              | -% | <b>E</b> 62. | 5 % |              | -%   |
|                                    | 🎙 🛃 Student, Trainin    | ng03 🗸          | ₿.                              | -% | B,           | -%  |              | -%   |
|                                    | 🎙 🛃 Student, Trainin    | ng04 🗸          |                                 | -% |              | -%  |              | -%   |
| 20 pe                              | 20 per page 🗸           |                 |                                 |    |              |     |              |      |

### Things to Remember

You can also exempt a student from any grade item through the Grades tool. See the tutorial *Exempting Students from Grade Items* for more information.

This content is licensed under a Creative Commons Attribution 4.0 International Licence. Icons by the Noun Project.

 $\odot$